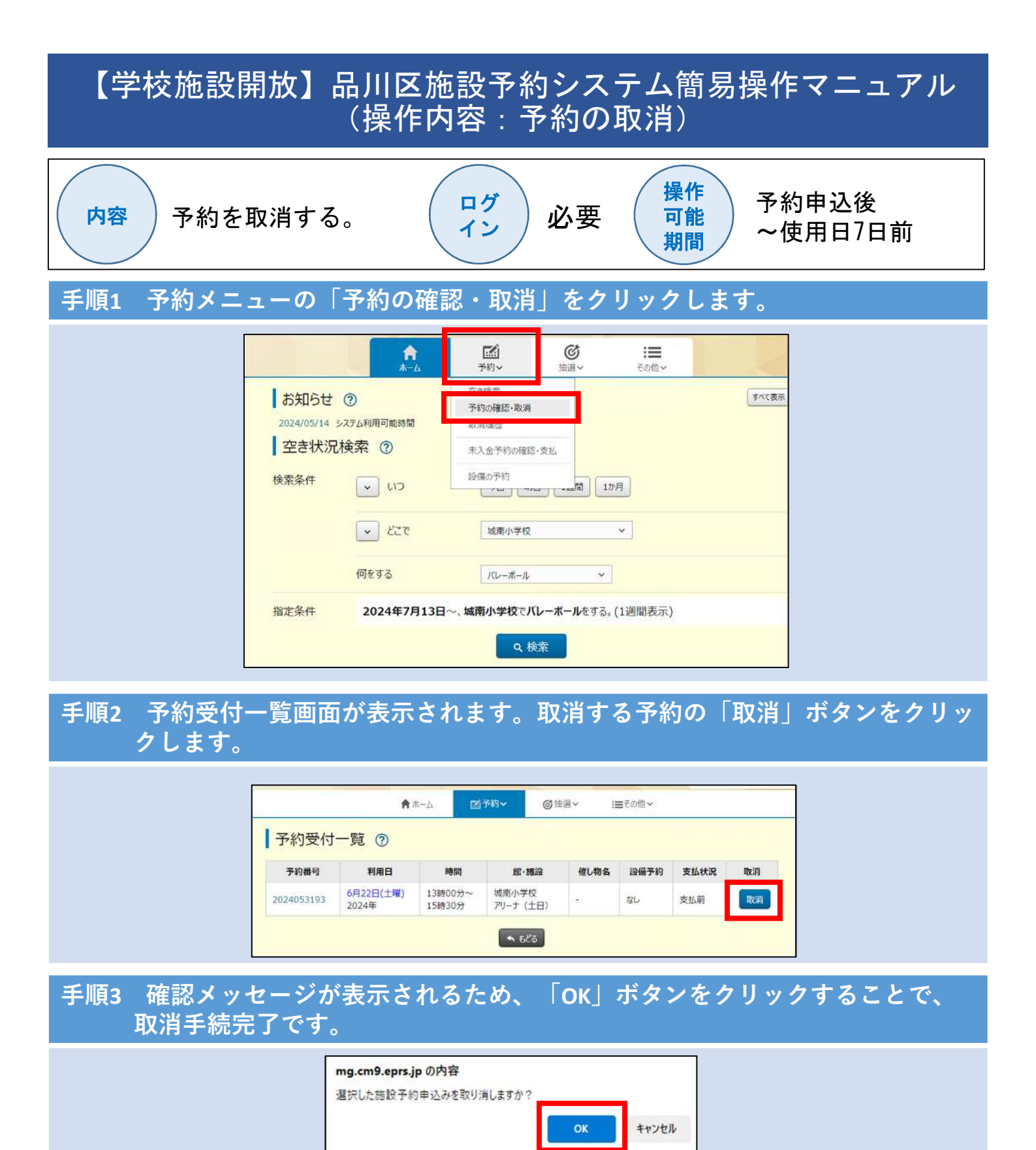

※取消日時や支払方法により、システム上で予約の取消ができない場合がございます。

|                                    | システム処理 | 電話対応窓口  |
|------------------------------------|--------|---------|
| 予約申込後~使用日7日前                       | 0      | スポーツ推進課 |
| ①使用日6日前~使用日前日<br>②オンラインクレジットカード決済後 | ×      | スポーツ推進課 |
| 使用日当日                              | ×      | 各学校受付   |